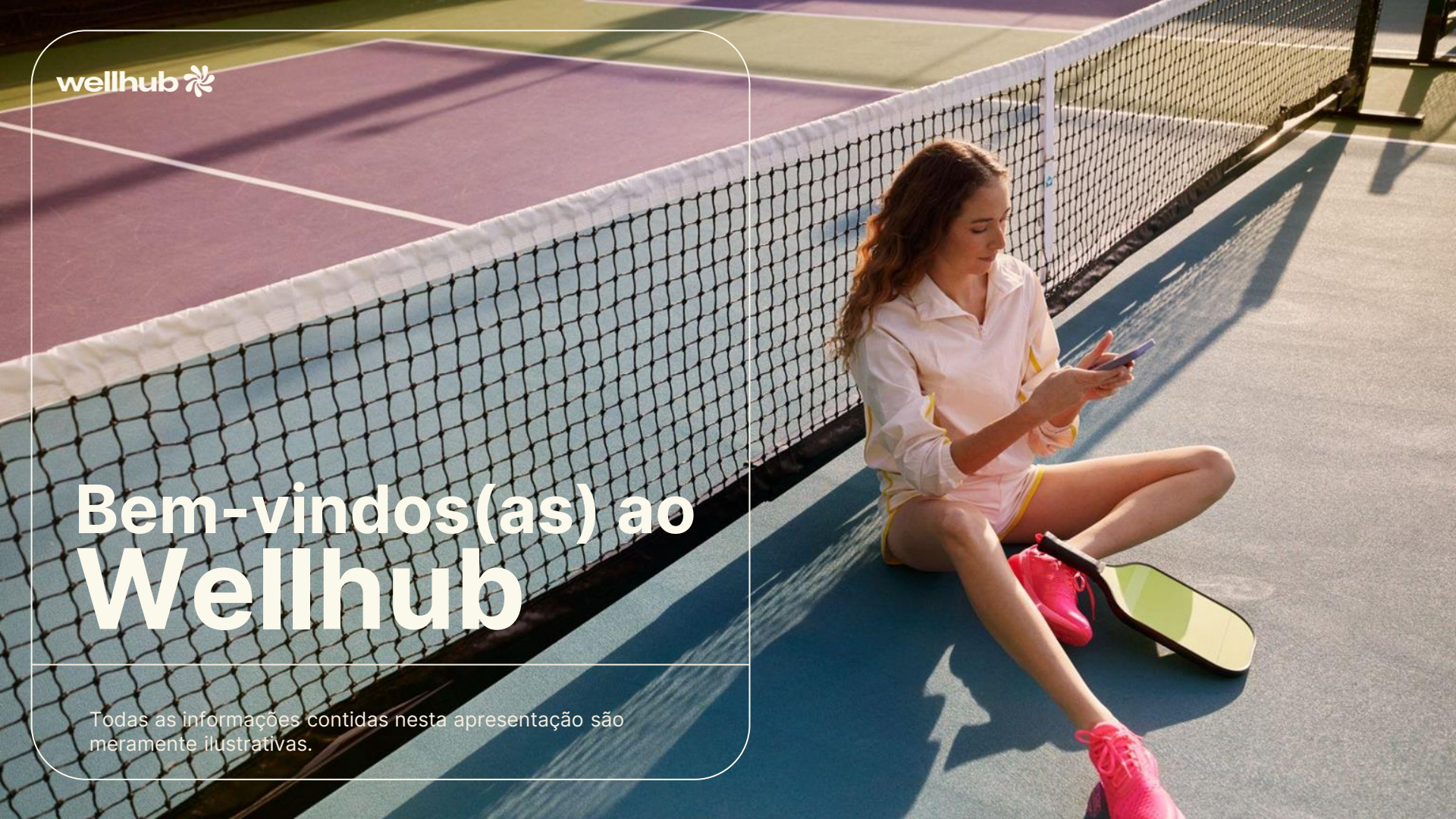

## Crie sua conta GRÁTIS

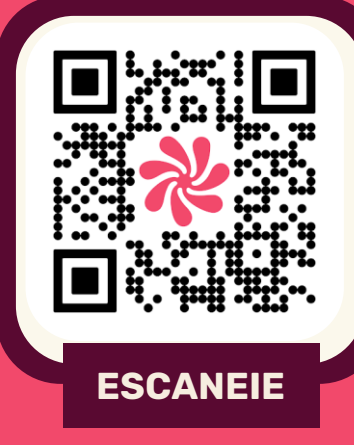

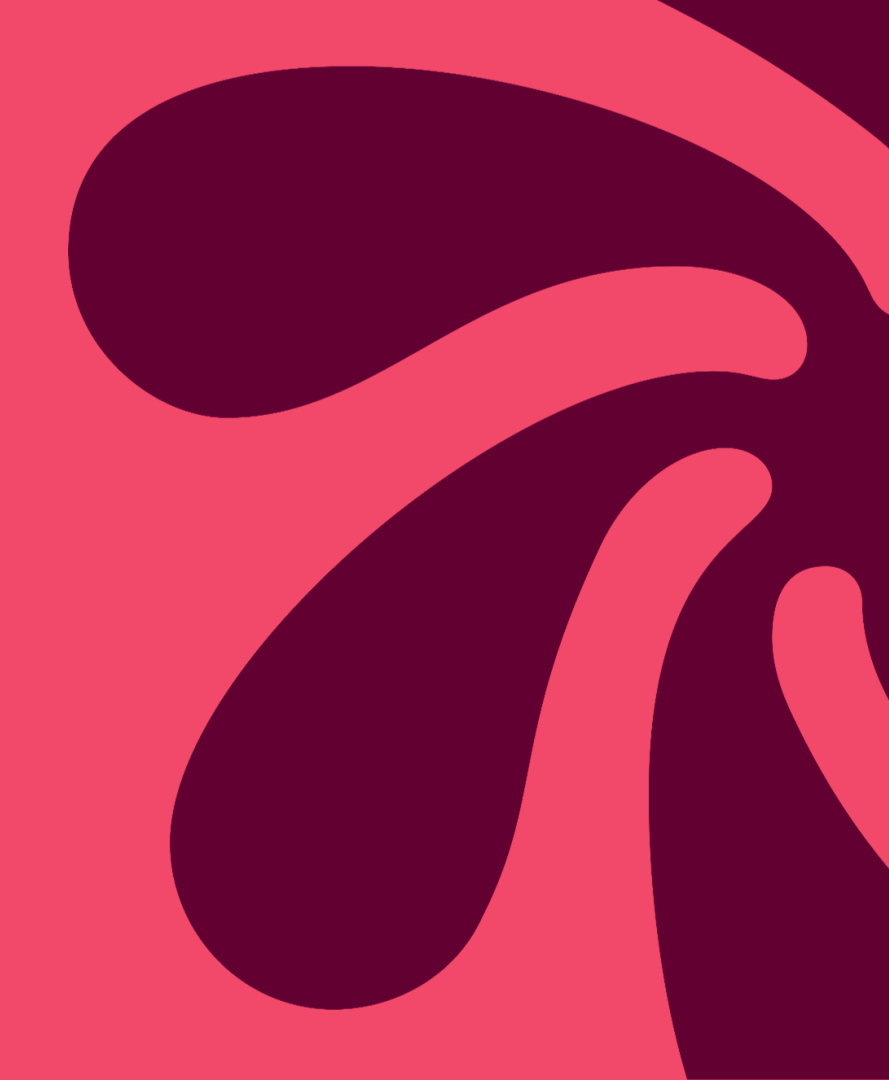

#### E-MAIL UTILIZADO NO PLANO DE SAÚDE

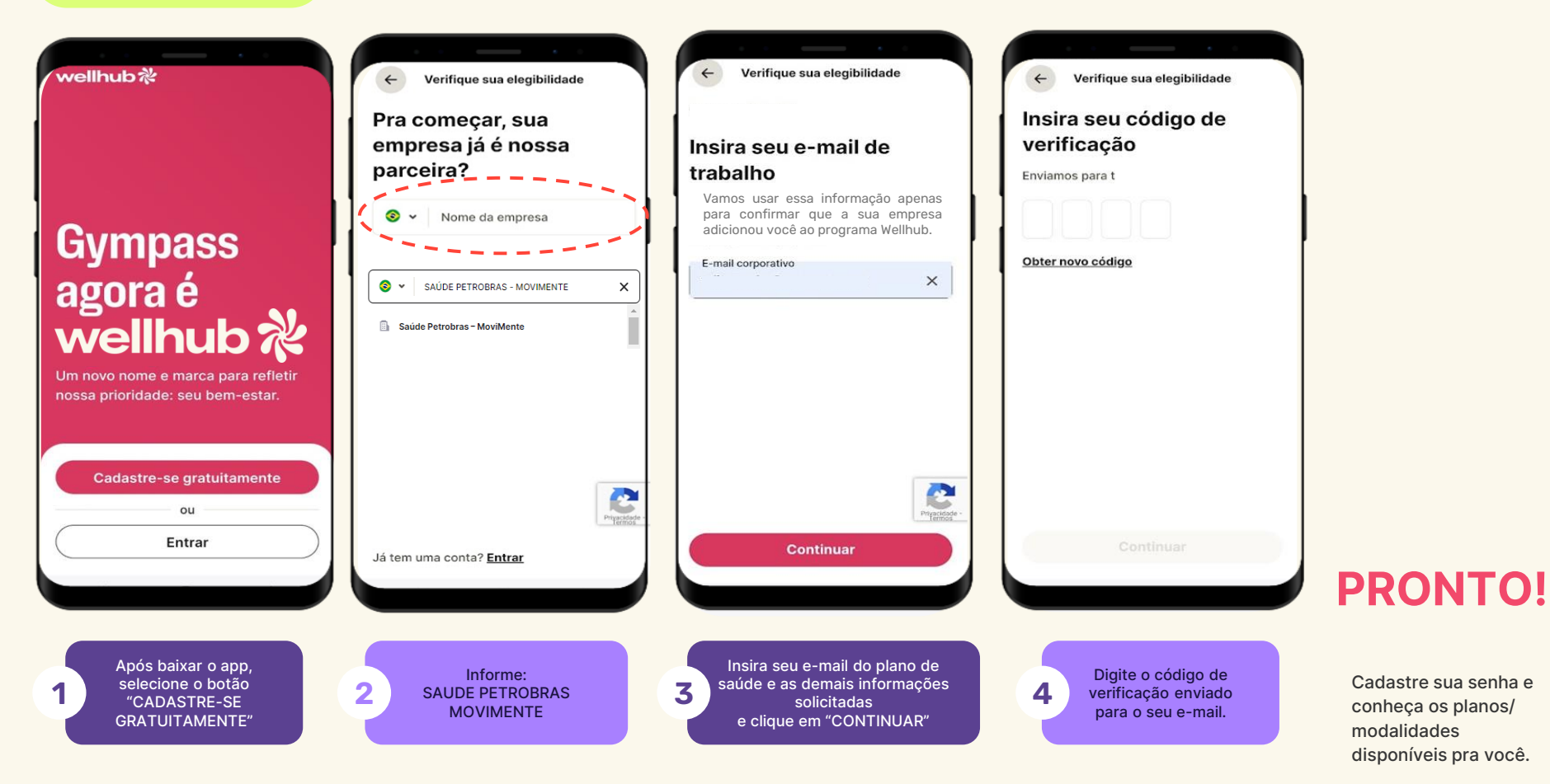

## Explorando o app Wellhub

## Dicas de navegação no app Wellhub.

Na barra inferior, você terá acesso a 3 ícones para acessar as funcionalidades da plataforma: **Check-in, Explore e Perfil.** 

Check-in

lacksquare

Explore

Usado para acessar academias e verificar seu histórico de utilização.

Acesso às funcionalidades interativas, como: AULAS AO VIVO, APPS DE BEM-ESTAR e PESQUISA DE ACADEMIAS.

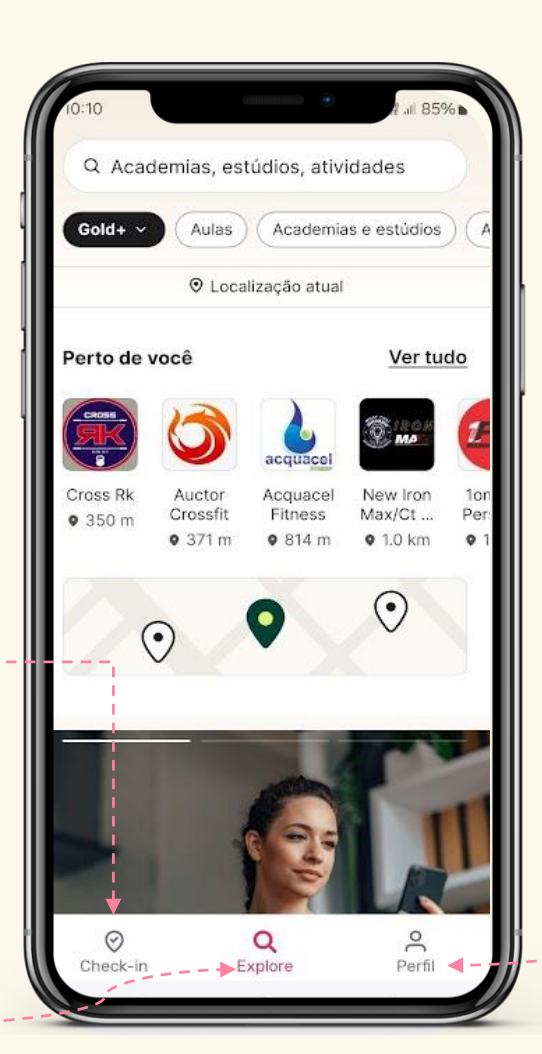

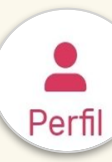

Gerencie a sua conta, como: atualização do cadastro, pagamento, alteração de planos, indicação de academias, Suporte Wellhub, etc.

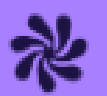

# Aulas ao vivo

#### Explorando o app Wellhub

Aproveite a **flexibilidade** de participar de uma **aula interativa em grupo** ou **individual com o personal trainer**, transmitida ao vivo [em tempo real] por academias e profissionais parceiros, permitindo colocar o corpo em movimento, onde quer que você esteja.

#### Aulas ao vivo em Grupo

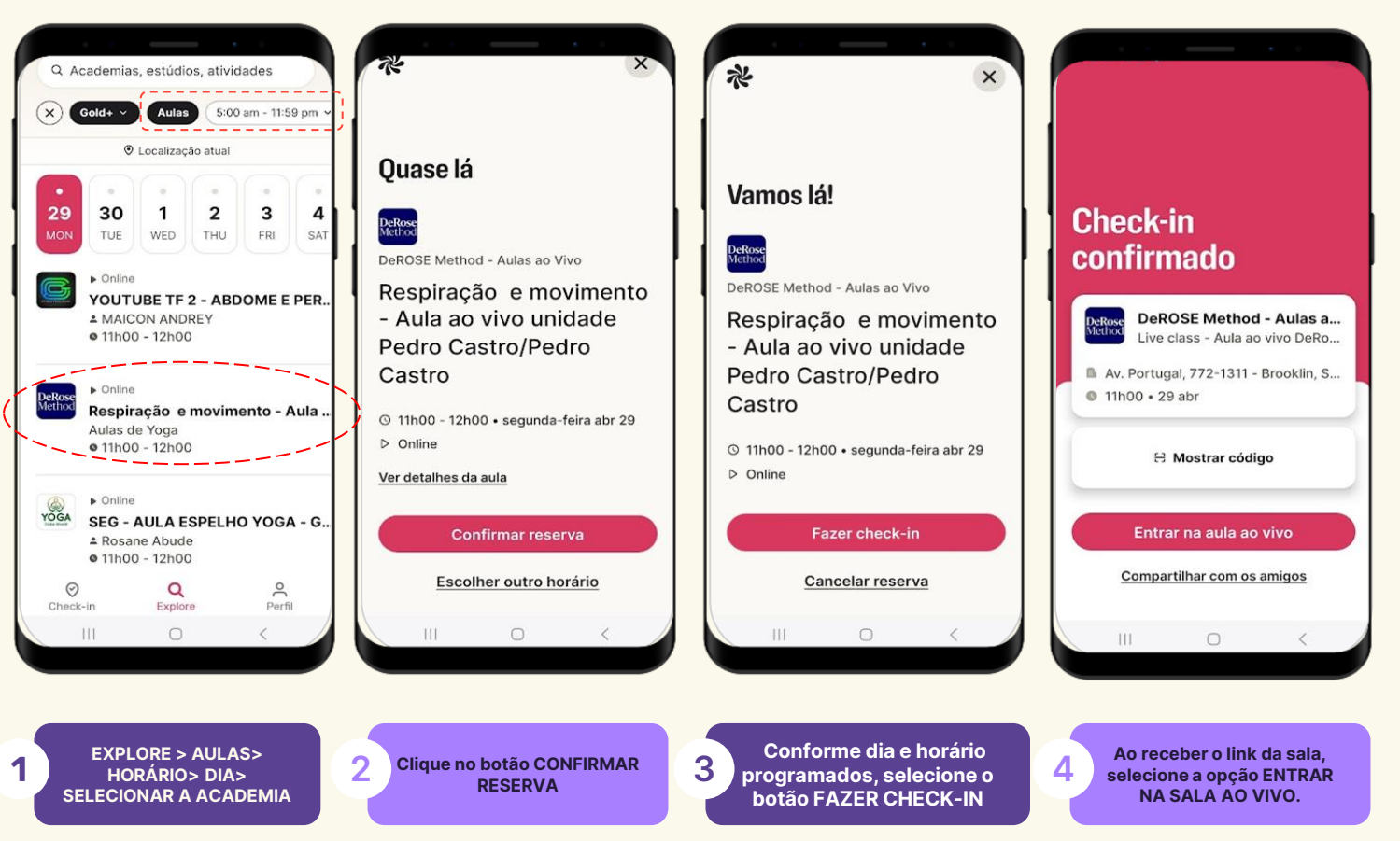

#### **PRONTO!**

Aproveite sua aula.

Sessões individuais com o personal trainer

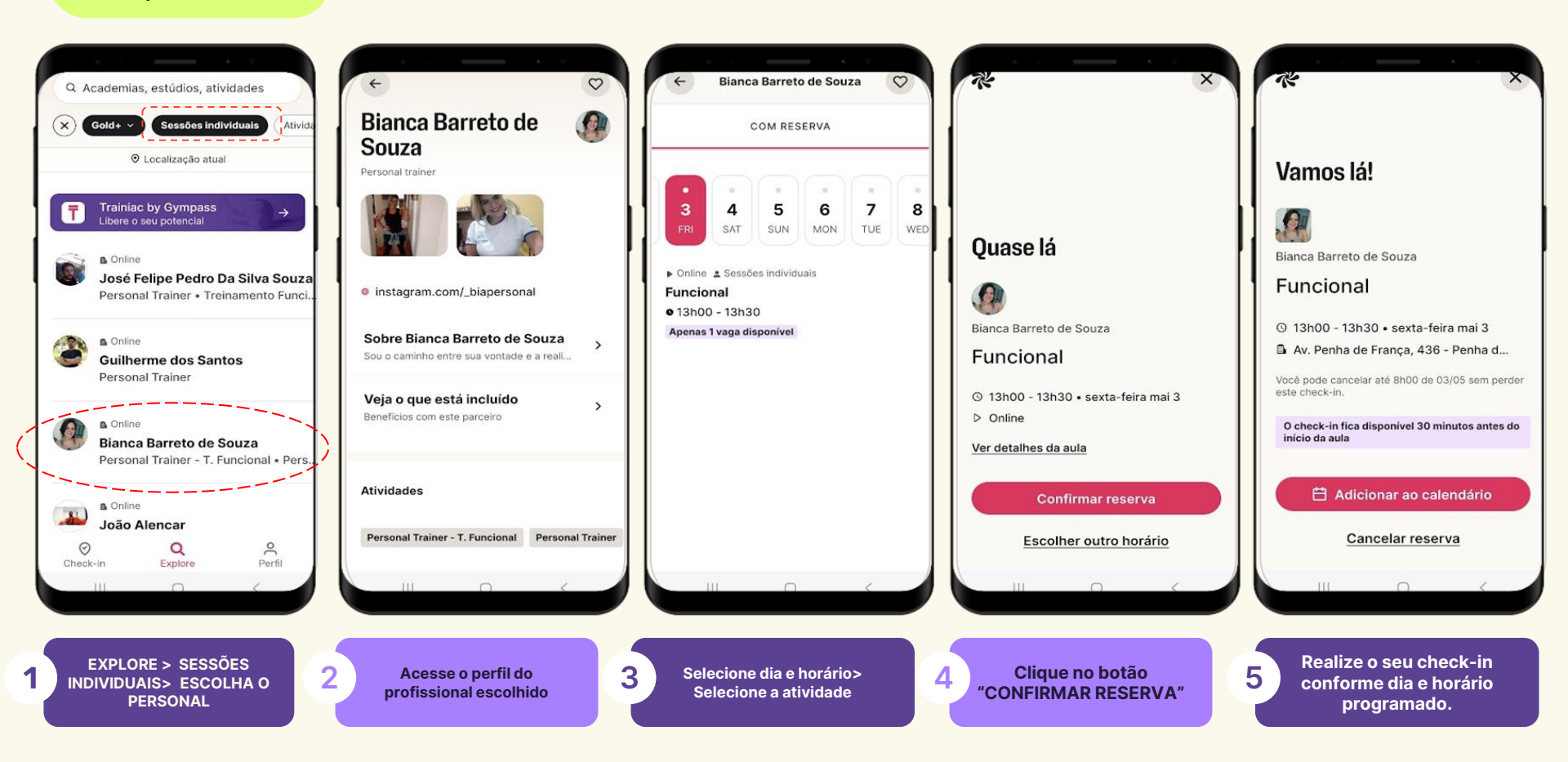

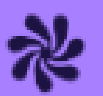

# **Apps Wellness**

#### Explorando o app Wellhub

**FITNESS E NUTRIÇÃO** 

MENTE, SONO E MEDITAÇÃO

HÁBITOS SAUDÁVEIS E MAIS

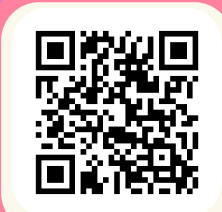

Acesse o Mapa de Apps

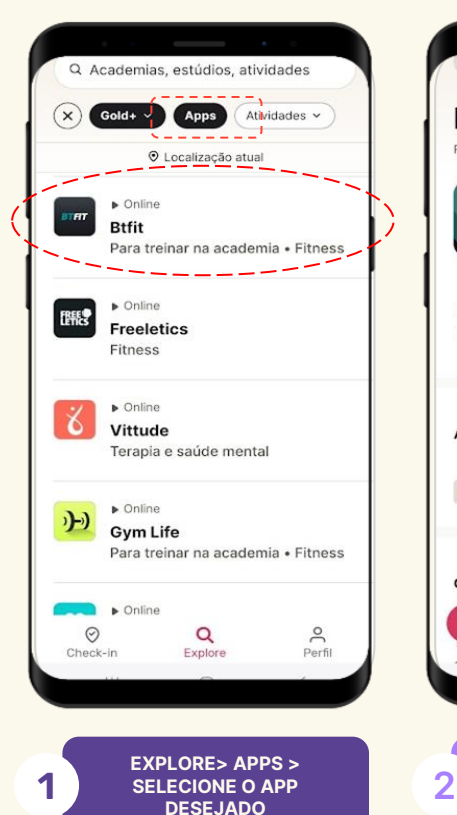

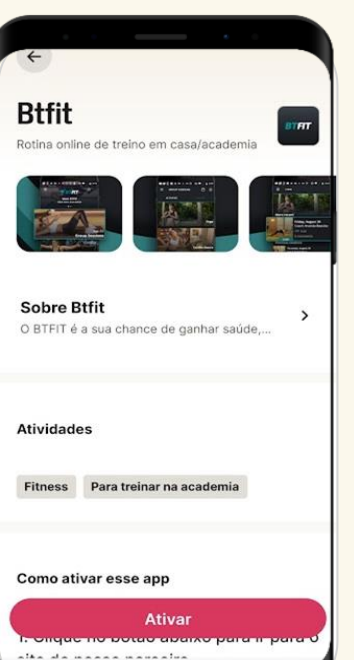

Clique no botão "ATIVAR"

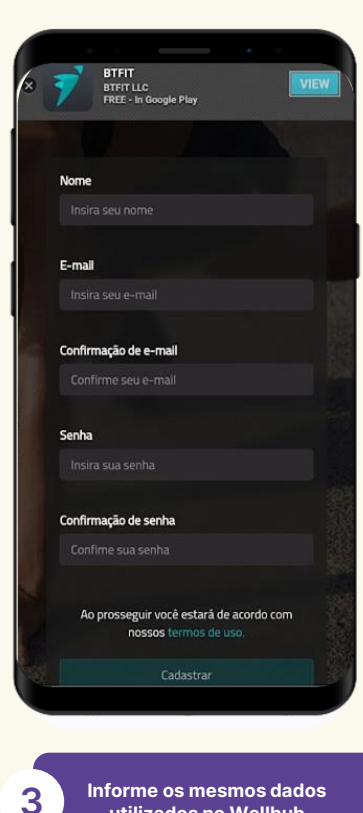

utilizados no Wellhub

#### **PRONTO!**

Pode iniciar a utilização do app escolhido e cuidar ainda mais da sua jornada.

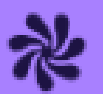

# Pesquisa de academias

Explorando o app Wellhub

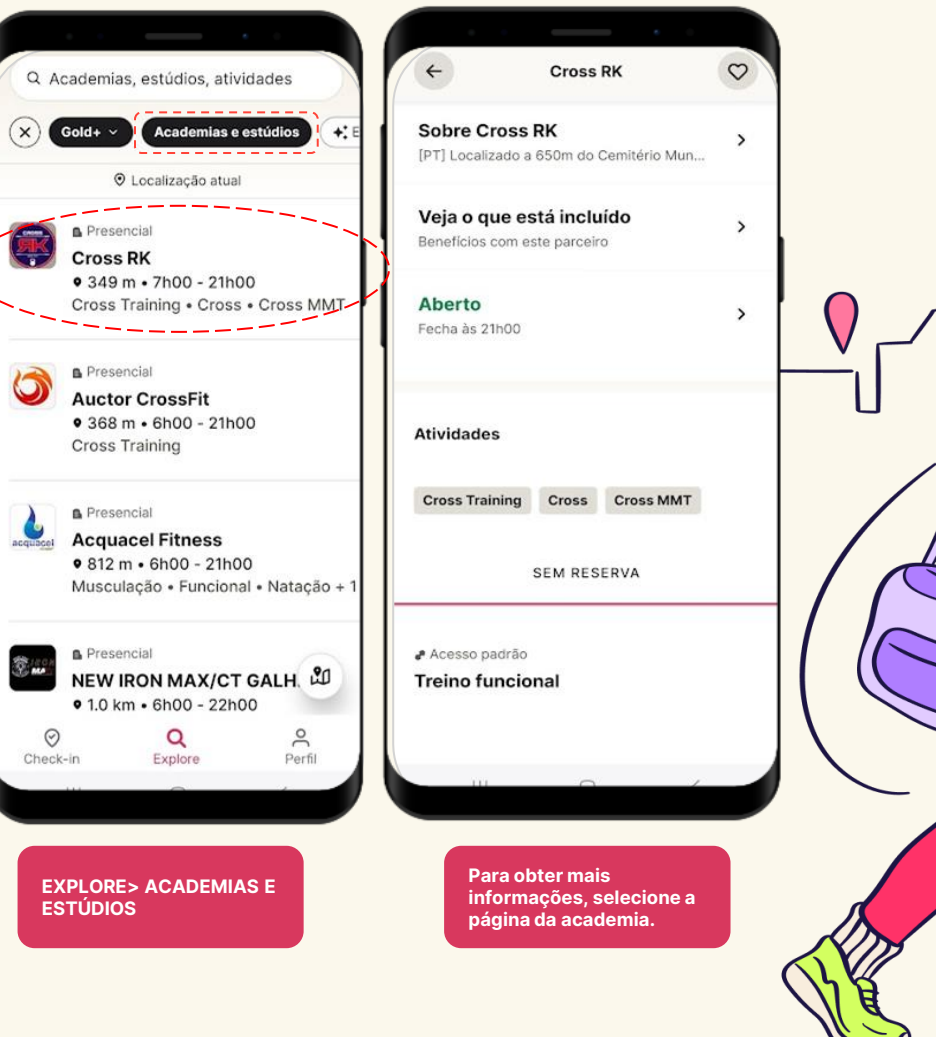

# Encontre academias e estúdios perto de você!

### Realize sua pesquisa e aplique os filtros disponíveis:

Estado > cidade > nome da rua > bairro > atividade de interesse > nome da academia > planos

É possível realizar pesquisa pelo app Wellhub, antes mesmo de ativar um plano.

## Ative o plano que mais combina com você.

#### Cartão de crédito

## **Encontrando** o plano ideal para você!

Antes de ativar um plano, explore as modalidades que atenda sua necessidade.

| Basic+<br><b>R\$85,90</b> /mês                     | ← MÉTODO DE PAGAMENTO            |   |
|----------------------------------------------------|----------------------------------|---|
| <ul> <li>⊘ 13.700+ academias e estúdios</li> </ul> | Credit card Mastercard •••• 9066 | > |
| 은 2x/mês para sessões individuais                  | Credit Card                      | > |
| . 46 apps parceiros                                |                                  |   |
|                                                    |                                  |   |
| Ativar Plano                                       |                                  |   |
| Ativar Plano<br>Explorar Basic+                    |                                  |   |

ode iniciar a ão do seu plano modalidades disponíveis.

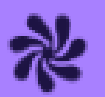

# **Check-in**

Explorando o app do Wellhub

#### **Check-in,** a um clique do seu treino.

É permitido um check-in diário por membro, independente do plano que for escolhido.

O check-in será utilizado nas seguintes modalidades:

- Aulas presenciais
- Aulas ao Vivo em grupo ou com personal trainer

Check-ins presenciais deverão ser realizados na recepção da academia escolhida.

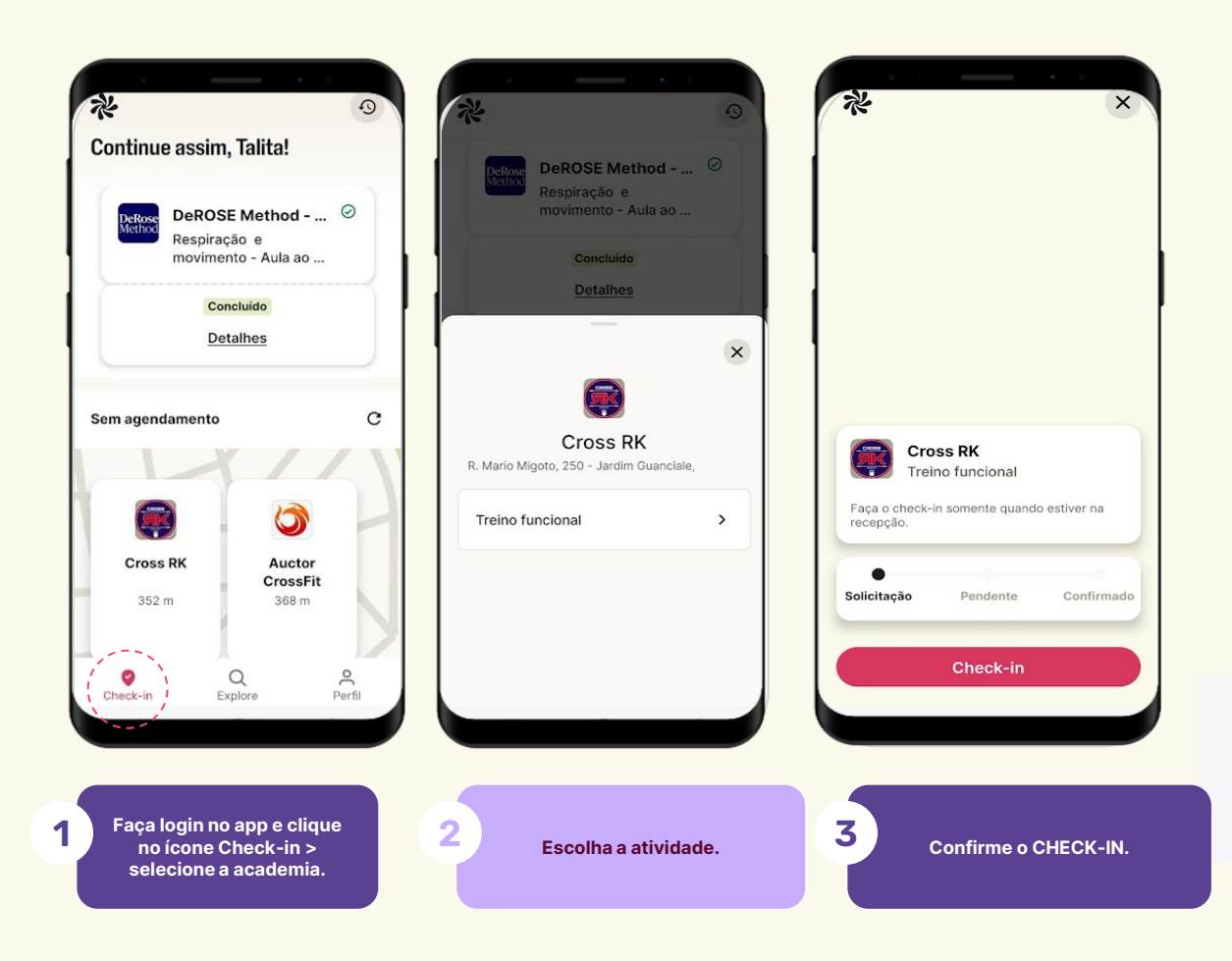

## Membros da Família

## Como adicionar membros da família?

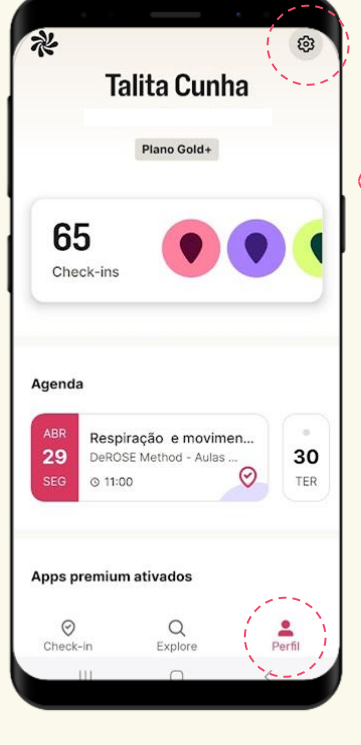

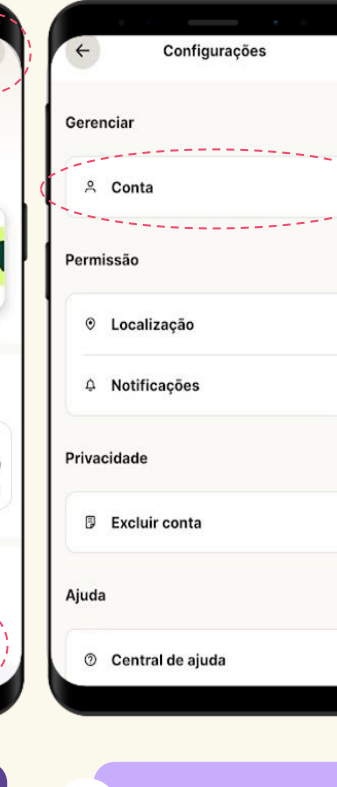

| 1 |        |       |         |          |      |      |
|---|--------|-------|---------|----------|------|------|
| 1 | Assina | atura |         |          |      |      |
|   | O_     | Gere  | enciar  | assina   | tura |      |
|   |        |       |         |          |      | <br> |
|   | ~      | Men   | nbros   | da fam   | ilia |      |
|   |        | Gere  | oncie a | assinati | iras |      |

Pagamentos

Método de pagamento

Histórico de pagamento Renova em 19 de maio de 2024

Aiuda

♡ Indicar um parceiro

⑦ Central de ajuda

Membros da família 2 1 assinatura disponível Digital

Membro da familia (1) Renovação em 14 de maio

Ativa

Membro da família (2) Assinatura não encontrada. Adicione uma assinatura.

÷

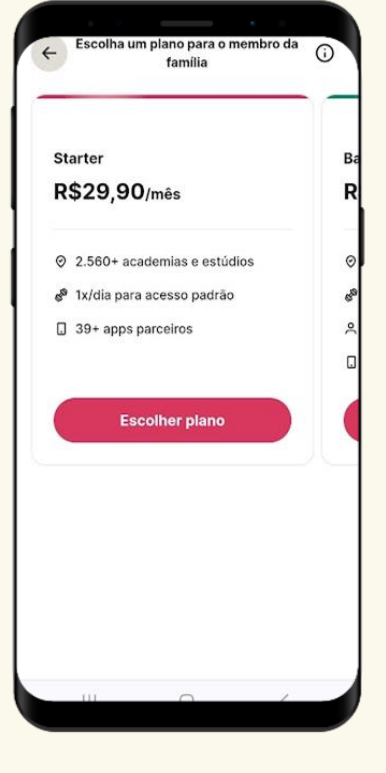

Selecione a opção PERFIL e em seguida clique em CONFIGURAÇÕES

2 Selecione a opcão CONTA

3 **Clique em MEMBROS DA** FAMÍLIA

**Clique em ADICIONAR NOVA ASSINATURA** 

4

Adicionar nova assinatura

Escolha o plano do seu dependente e clique em **ESCOLHER PLANO** 

5

## Como adicionar membros da família?

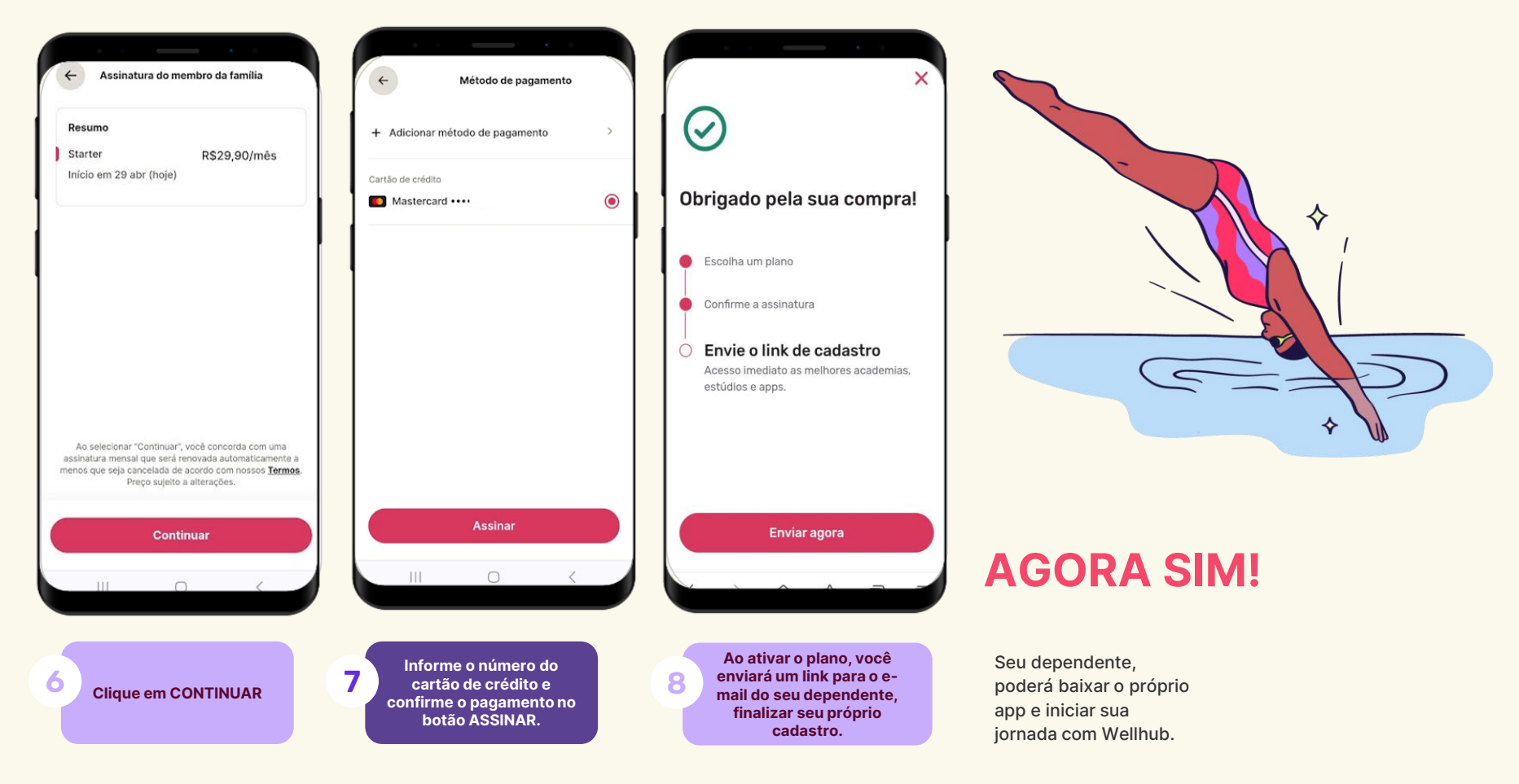

## **Suporte Wellhub**

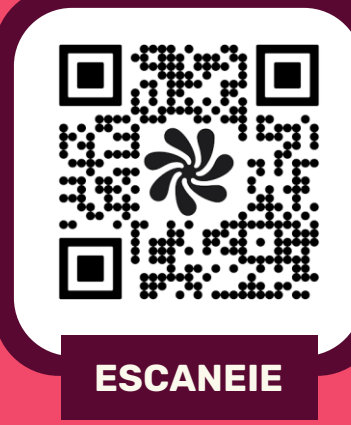

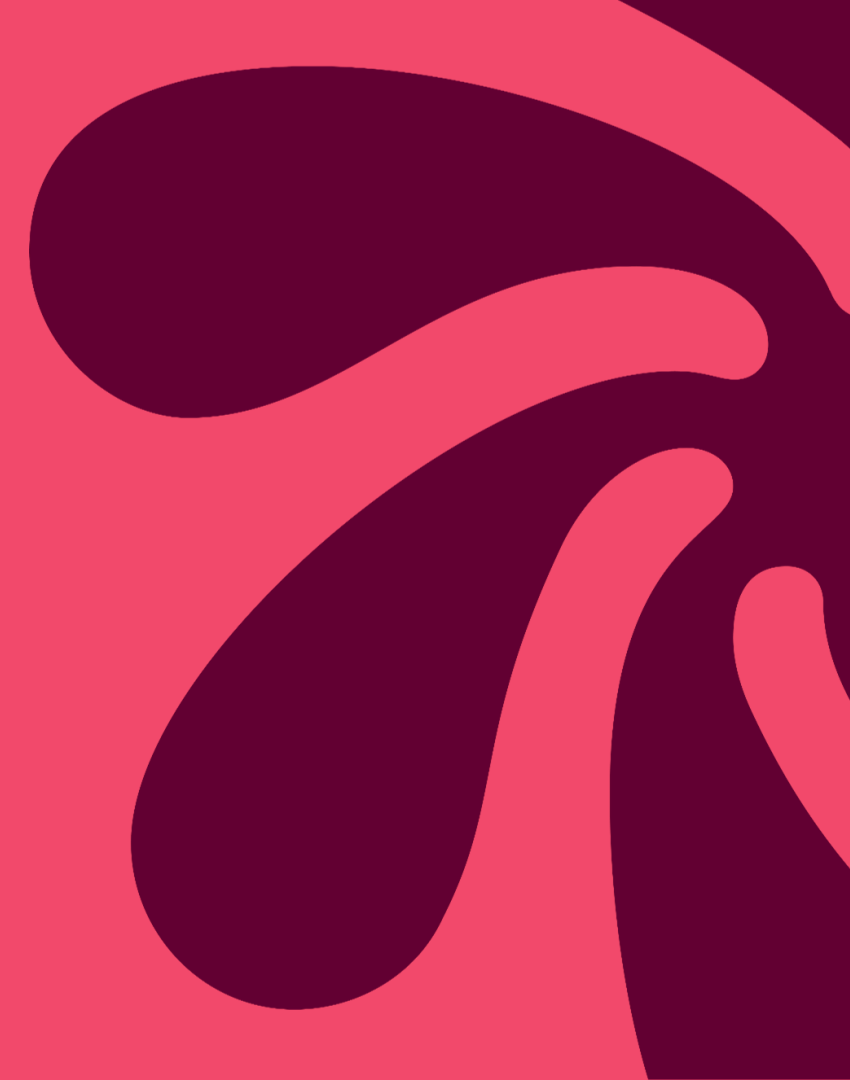

## **Central de Ajuda**

#### Como obter ajuda do Wellhub?

#### Atendimento via chat pelo App ou site Wellhub

De segunda à sexta-feira das 06h às 21h, e aos sábados das 06h às 15h

> www.wellhub.com ou https://support.wellhub.com/

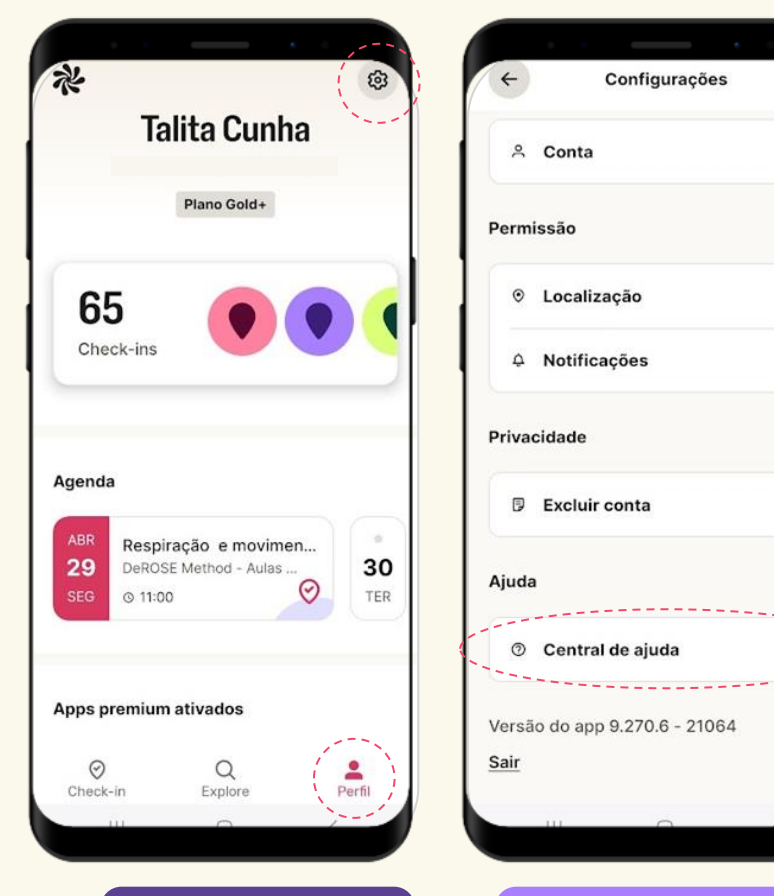

Selecione a opção PERFIL e em seguida clique em CONFIGURAÇÕES

1

Selecione a opção CENTRAL DE AJUDA para falar com nosso time de atendimento.

2

## **Obrigado!**